## Instructions for Access to DCM Forms on Blackboard

1) Follow the steps below to log into the DCM folder on the <u>Blackboard portal</u> in order to:

- Download training requisitions
- 1. Access Portal Blackboard self enrollment link (please copy and paste link to browser),

https://portal.utoronto.ca/webapps/login?action=relogin&new\_loc=%2Fwebapps%2Fblackboar d%2Fexecute%2FenrollCourse%3Fcontext%3DOrg%26command%3DSavedSearch%26searchFiel d%3DCourseName%26searchOperator%3DContains%26searchText%3Ddcm%20forms%26dateS earchOperator%3DLessThan%26startDate%3DLessThan%26course\_id%3D\_855265\_1

2. Log in with your UTORid.

| The resource you requested requires you to authenticate. |
|----------------------------------------------------------|
| UTORid / JOINid                                          |
|                                                          |
| Password                                                 |
|                                                          |
| Log in 🔿                                                 |
| Forgotten Password?                                      |
|                                                          |

Alert: Completely exit your web browser when you are finished.

You should be directed to the organization enrollment page. Click Submit.

| Self I         | LEARNING<br>PORTAL<br>UNIVERSITY OF TORONTO               | My Page | Community | Course Evals | Content |
|----------------|-----------------------------------------------------------|---------|-----------|--------------|---------|
| Self Ei        | nrollment                                                 |         |           |              | )++++   |
| NROLL          | IN ORGANIZATION: DCM FORMS (DCM-FORMS)                    |         |           | Cancel       | Submit  |
| Instructo      | r: Tracy McCook, Yangzi Wang, Diana Hiesl                 |         |           |              |         |
| Categor        | Education:Higher Education                                |         |           |              |         |
| Click <b>S</b> | u <b>bmit</b> to proceed. Click <b>Cancel</b> to go back. |         |           | Cancel       | Submit  |

3. Click OK on the next page to proceed to the organization.

ſ

4. You can now access DCM Forms from My Organizations Plus module on My Page or Community tab once you log in to Portal.

| P          | LEARNING<br>PORTAL<br>UNIVERSITY OF TORONTO |    |   |   |   |   |   |   |       |   | N |
|------------|---------------------------------------------|----|---|---|---|---|---|---|-------|---|---|
| My Page    | Notifications Dashboard                     | ** |   |   |   | - |   | - | * * * |   |   |
| Add Module | •                                           |    | l | 1 | ľ | l | 1 | l | Ì     | Ì | Î |

| Tools         | My Organizations Plus                        |
|---------------|----------------------------------------------|
| Announcements | Organizations in which you are participating |
| Calendar      |                                              |
| Tasks         | M Organizations you are leading              |
| My Grades     |                                              |

5. From organization home page, either select Forms>Training Request Forms – All Campuses, or use direct link (please copy and paste link to browser),

https://portal.utoronto.ca/webapps/login?action=relogin&new\_loc=%2Fwebapps%2Fblackboar d%2Fcontent%2FlistContentEditable.jsp%3Fcontent\_id%3D\_5896231\_1%26course\_id%3D\_855 265 1

| A O Forms             |                                                                                                    | Edit Mode is:      |
|-----------------------|----------------------------------------------------------------------------------------------------|--------------------|
| + 🖻 C 1               | Forms O                                                                                                    |                    |
| DCM-Forms (DCM Forms) |                                                                                                    |                    |
| Home Page Z           | Build Content v Assessments v Tools v Partner Content v                                                                                                    | Discover Content 1 |
| Announcements         |                                                                                                    |                    |
| Information           | Training Request Forms - All Campuses                                                                                                    |                    |
| Contacts              | Enabled: Statistics Tracking Select folder Training F                                                                                                    | Request Forms      |
| Forms                 | Contract of the second second s |                    |

6. Complete the appropriate requisition form and submit it to <u>dcmtraining@utoronto.ca</u> for module registration.